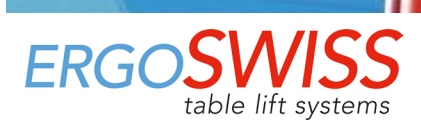

## Mode d'emploi – Système de levage de broche SN/SO 13xx avec SCT iSMPS

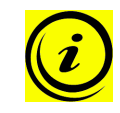

Avant la mise en service, veuillez lire attentivement ce mode d'emploi. Ce mode d'emploi doit toujours être gardé à proximité immédiate du système.

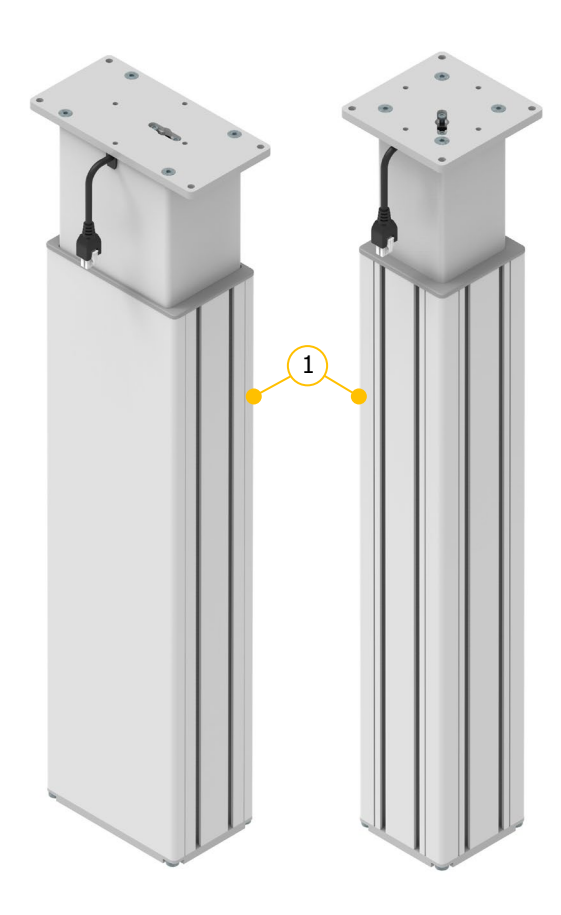

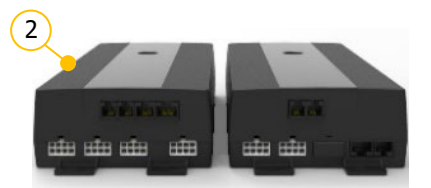

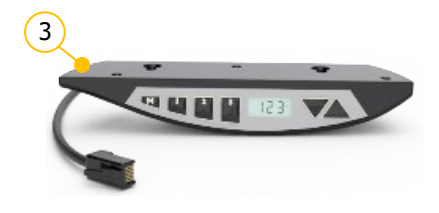

① Colonne de levage Type SN ou SO

- ② Boîte de contrôle SCT iSMPS
- ③ Interrupteur manuel Memory

Sous réserve d'erreurs et de modifications techniques

Ergoswiss AG n'assume aucune responsabilité pour les erreurs de fonctionnement ou l'utilisation des produits en dehors de l'usage prévu.

Au moment de la livraison, Ergoswiss AG remplacera ou réparera les produits défectueux conformément aux dispositions de la garantie. De plus, Ergoswiss AG n'assume aucune autre responsabilité.

Ergoswiss AG reste à votre disposition pour toute question.

**Ergoswiss AG** 

Nöllenstrasse 15 CH-9443 Widnau Tel.: +41 (0) 71 727 06 70 Fax: +41 (0) 71 727 06 79

info@ergoswiss.com www.ergoswiss.com

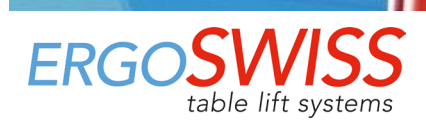

# Ce mode d'emploi est valable pour:

#### Système de levage SN 13xx et SO 13xx avec boîte de contrôle SCT iSMPS

Exemple: Système de levage SN 2340 EU 12 (Numéro d'article: 911.41054) Exemple: Système de levage SO 2340 EU 12 (Numéro d'article: 912.41054)

|                     | Explication                                                          | Variantes standards |
|---------------------|----------------------------------------------------------------------|---------------------|
| SN                  | Type d'élément de levage                                             | SN, SO              |
| <mark>2</mark> 340  | Nombre d'élément de levage                                           | 1, 2, 3, 4          |
| 2 <mark>3</mark> 40 | Pas de broche en mm                                                  | 3 mm                |
| 23 <mark>40</mark>  | Longueur de levage en cm                                             | 30 cm, 40 cm        |
| EU                  | Cordon d'alimentation spécifique au pays                             | EU, CH, US          |
| 12                  | 11 = Interrupteur manuel Haut-Bas<br>12 = Interrupteur manuel Memory | 12                  |

#### Autres versions

|         | Description                                                                             |
|---------|-----------------------------------------------------------------------------------------|
| s01-s99 | Version spéciale : plaque d'adaptation, pied de table, longueur spéciale, couleur, etc. |

## **Remarques sur le mode d'emploi:**

Les systèmes de levage d'Ergoswiss AG sont destinés à être intégrés dans un système global (par exemple une table de montage) et classés dans la catégorie des Machines incomplètes conformément au Règlement Machines (UE) 2023/1230.

Ce mode d'emploi contiennent des informations sur la mise en service, le maniement et la sécurité du système de levage et s'adressent à l'utilisateur et au fabricant du système complet. L'autre utilisateur de ce système de levage est obligé de créer un mode d'emploi avec toutes les informations sur l'utilisation et les avertissements de danger pour le système complet.

La déclaration d'incorporation est seulement valable pour le système de levage d'Ergoswiss et n'est pas valable pour système complet créé par l'utilisateur.

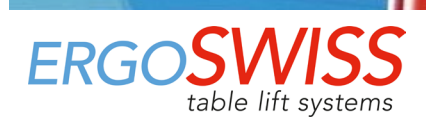

# Table des matières

| 1 | Exige       | ences de sécurité                                           | 4               |
|---|-------------|-------------------------------------------------------------|-----------------|
|   | 1.1         | Explications des symboles et notes                          | 4               |
| 2 | Desc        | ription du système                                          | . 5             |
|   | 2.1         | Informations générales                                      | 5               |
|   | 2.2         | Utilisation conforme à l'usage prévu                        | 5               |
|   | 2.2.1       | Consignes générales de sécurité                             | 5               |
|   | 2.3         | Groupe cible et connaissances préalables                    | 6               |
|   | 2.4         | Caractéristiques                                            | 7               |
|   | 2.4.1       | Colonne de levage SN/SO 13xx                                | 7               |
|   | 2.4.2       | Boîte de contrôle SCT2 iSMPS et SCT4 iSMPS                  | 8               |
|   | 2.4.3       | Interrupteur manuel Haut/Bas et Memory                      | 8               |
|   | 2.4.4       | Données système                                             | 9               |
| 3 | Instr       | uctions de montage                                          | 10              |
|   | 3.1         | Instructions de montage Colonne de levage                   | 10              |
|   | 3.2         | Instructions de montage Boîte de contrôle                   | 12              |
|   | 3.3         | Instructions de montage Interrupteur manuel                 | 14              |
|   | 3.3.1       | Interrupteur manuel Memory                                  | 14              |
|   | 3.3.2       | Interrupteur manuel Haut-Bas                                | 14              |
| 4 | Opér        | ation initiale – Mise en service                            | 15              |
|   | 4.1         | Détection de fiche                                          | 15              |
|   | 4.2         | Surveillance du cycle de service                            | 15              |
| 5 | Fonc        | tionnement avec Interrupteur manuel Type Memory             | 16              |
|   | 5.1         | Mouvement Haut / Bas                                        | 16              |
|   | 5.2         | Enregistrer la position mémorisée et l'approcher            | 16              |
|   | 5.3         | Limiter la course de levage (Container-Stop et Shelf-Stop)  | 17              |
|   | 5.3.1       | Limiter la position haute - Shelf-Stop «S 04»               | 17              |
|   | 5.3.2       | Limiter la position basse – Container-Stop «S 05»           | 1/              |
|   | 5.4         | Definir la hauteur affichee «S 06»                          | 18              |
|   | 5.5         | Changer l'unite de mesure d'affichage (cm/inch) «S 0/»      | 18              |
|   | 5.6         | Desactiver / activer le capteur d'inclinaison «S 08»        | 19              |
|   | 5./         | Verrouiller le mouvement (protection enfant)                | 20              |
|   | 5.8         | Course de reference – Referencement des positions finales   | 21              |
| _ | 5.9         | Reinitialiser les parametres d'usine – Reset d'usine «5 00» | 22              |
| 6 | Fonc        | tionnement avec Interrupteur manuel Type Haut-Bas           | 23              |
|   | 0.1         | Mouvement Haut / Bas                                        | 23              |
| - | 0.2<br>Sumo | Course de reference – Referencement des positions finales   | 23              |
| / | - Sync      | Dessertement des sâbles                                     | <b>24</b>       |
|   | 7.1<br>7.2  | Nice en convice du système synchronicé                      | 24<br>24        |
| 0 | /.Z         | consible de cócuritó - Protection anti-ócracoment           | 24              |
| 0 |             | Mice on convice                                             | 23              |
| 0 | 0.1<br>Main | tonance et élimination                                      | 25              |
| 9 | 0 1         | Maintonanco ot ontrotion                                    | 20              |
|   | 9.1         | Rénarations et nières de rechange                           | 20              |
|   | 9.2         | Démontage et élimination                                    | 20              |
|   | 9.0         | l oi sur l'équinement électrique et électronique            | 20              |
| 1 | D. Code     | s d'arrour at dénannage                                     | 20<br><b>27</b> |
| - | 10 1        | Codes d'erreur sur l'afficheur                              | 27              |
|   | 10.2        | Dénannage                                                   | 28              |
| 1 |             | aration d'incorporation                                     | 29              |
| _ |             | ······································                      |                 |

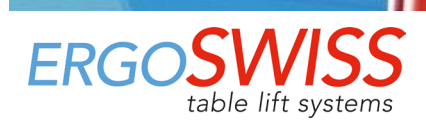

# **1** Exigences de sécurité

Les consignes de sécurité doivent être respectées! Si le système n'est pas utilisé correctement ou non conformément à l'usage prévu, des dangers pour les personnes et les objets peuvent survenir!

Avant d'installer et d'utiliser le système de levage, ce manuel doit être lu et compris. Le manuel doit être conservé à proximité du système pour référence future.

### 1.1 Explications des symboles et notes

Veuillez prêter attention aux explications suivantes des symboles et des consignes. Ils sont classés selon ISO 3864-2 (ANSI Z535.4).

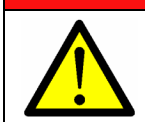

DANGER

Indique un danger menaçant immédiat. Le non-respect de ces informations peut entraîner la mort ou des blessures graves (invalidité).

## AVERTISSEMENT

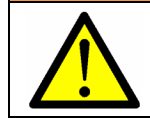

Indique une éventuelle situation dangereuse. Le non-respect de ces informations peut entraîner la mort ou des blessures graves (invalidité).

## ATTENTION

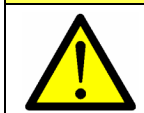

Indique une éventuelle situation dangereuse. Le non-respect de ces informations peut entraîner des dommages matériels ou des blessures légères à moyennes.

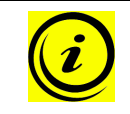

#### NOTE

Indique des remarques générales, des conseils utiles à l'opérateur et des recommandations d'utilisation qui n'affectent pas la sécurité et la santé de l'utilisateur.

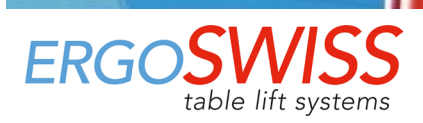

## 2 Description du système

### 2.1 Informations générales

La fonction de base d'un système de levage de broche SN/SO d'Ergoswiss AG est le levage et l'abaissement de surfaces de travail, de pièces de machines, de systèmes de profilés ou similaires.

Un système de levage de broche SN/SO opérationnel se compose au minimum des composants suivants:

- $\rightarrow$  Colonne de levage SN/SO
- $\rightarrow$  Boîte de contrôle SCT iSMPS
- → Interrupteur manuel Memory
- → Câble d'alimentation spécifique au pays

La colonne de levage SN/SO se compose de deux profilés en aluminium anodisé incolore, qui sont guidés par des patins en plastique. Le profil intérieur est déplacé par un entraînement à broche interne. Jusqu'à 4 éléments de levage à broches peuvent être connectées à un contrôleur SCT4 iSMPS et fonctionner de manière synchrone.

La boîte de contrôle haute performance SCTx iSMPS est équipé de deux (SCT2) ou de quatre (SCT4) canaux moteur, qui sont réglés de manière synchrone avec un convertisseur codeur. Grâce au confort du mouvement optimisé, les positions finales sont approchées en vitesse réduite. Un capteur d'inclinaison intégré réagit au basculement du système et peut éviter des situations potentiellement dangereuses. Des fonctions supplémentaires, telles que la synchronisation de deux boîtes de contrôle ou le raccordement de bords sensibles de sécurité (protection anti-écrasement) peuvent être utilisées.

Avec l'interrupteur manuel Memory, le système de levage peut être utilisé confortablement: la surface de travail sera ajustée en continu en hauteur. La hauteur actuelle de la surface de travail est affichée en continu sur l'écran (en cm ou pouces). De plus, jusqu'à 3 positions de mémoire différentes peuvent être stockées et approchées individuellement. Les erreurs qui se produisent sont également affichées à l'écran.

### 2.2 Utilisation conforme à l'usage prévu

| Champs d'application                           | Usage non prévu                     |
|------------------------------------------------|-------------------------------------|
| → Ajustement en hauteur des plans de travail   | $\rightarrow$ Dispositif de serrage |
| → Ajustement en hauteur de parties de machines | → Pressage (ou retenue de l'effort) |
| → Ajustement en hauteur des structures alu     | → Déplacement de personnes          |
| $\rightarrow$ Liste non exhaustive             | → Composant de sécurité             |
|                                                | $\rightarrow$ Liste non exhaustive  |

#### 2.2.1 Consignes générales de sécurité

## ATTENTION

Les consignes de sécurité doivent être respectées! Si le système n'est pas utilisé correctement ou non conformément à l'usage prévu, des dangers pour les personnes et les objets peuvent survenir!

#### Le système de levage peut être utilisé si:

- $\rightarrow$  il est installé dans des espaces clos, des environnements secs et non explosifs.
- $\rightarrow$  la température ambiante se situe entre +10 °C et +40 °C.
- $\rightarrow$  l'humidité relative est entre 30 % et 70 % (sans condensation).
- $\rightarrow$  il n'y a pas de champs électromagnétiques puissants à proximité.
- → Cet appareil peut être utilisé par des enfants âgés de 8 ans et plus et par des personnes ayant des capacités physiques, sensorielles ou mentales réduites ou un manque d'expérience et de connaissances s'ils sont surveillés ou ont été formés à l'utilisation en toute sécurité de l'appareil et comprennent les dangers qui en résultent.

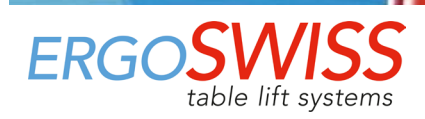

#### Le système de levage ne peut pas être:

- → exploité en dehors des données de performance (max. traction, pression, couple de flexion).
- $\rightarrow$  soumis à des forces d'impulsion, de choc ou d'impact (p. ex., chute de charges).
- → soumis à des impulsions ou des forces d'impact (par ex. Déplacement de charges).
- → utilisé avec une tension du réseau incorrecte! Remarquez la plaque signalétique de la boîte de contrôle!
- $\rightarrow$  conçu pour un fonctionnement continu (le rapport fonctionnement / arrêt ne doit pas dépasser 2/40).
- $\rightarrow$  utilisé sur un sol instable ou en pente.
- $\rightarrow$  exploité avec des composants non autorisés ou non désignés.
- (p. ex., différents types d'élément de levage; Remplacement de boîte de control (logiciel de contrôle))
- $\rightarrow$  utilisé avec des composants endommagés.
- → ouvert, retravaillé ou modifié.
- → utilisé si le câble d'alimentation n'est pas librement accessible. En cas de panne débranchez le câble d'alimentation.
- → Les enfants ne doivent pas jouer avec l'appareil. Le nettoyage et l'entretien par l'utilisateur ne doivent pas être effectués par des enfants sans surveillance.

Lors de l'installation et de l'utilisation du système de levage, l'objectif prévu de l'ensemble du système doit être respecté. La mise en service est interdite jusqu'à ce que l'ensemble de l'installation soit conforme aux dispositions de Règlement Machines (UE) 2023/1230. À cette fin, il est essentiel d'effectuer une analyse des risques afin de pouvoir réagir aux éventuels risques résiduels (p. ex., par des mesures constructives ou au moyen d'instructions dans le mode d'emploi ou / et par des instructions de sécurité sur le système). En cas d'utilisation incorrecte, la responsabilité d'Ergoswiss AG ainsi que la licence d'exploitation générale du système de levage expirent.

### 2.3 Groupe cible et connaissances préalables

Avant d'installer et d'utiliser le système de levage, ce manuel doit être lu et compris. Le manuel doit être conservé à proximité du système pour référence future.

Ce manuel est destiné aux groupes de personnes suivants:

Le **fabricant du système complet**, qui intègre ce système de levage dans un système complet et intègre ce manuel d'utilisation dans le manuel d'utilisation de l'ensemble du système.

Le **personnel de mise en service**, qui installe le système de levage dans un poste de travail, une machine, etc. et le met en service. Des connaissances mécaniques et électrotechniques de base sont requises lors de la mise en service.

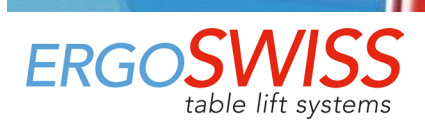

### 2.4 Caractéristiques

#### 2.4.1 Colonne de levage SN/SO 13xx

|                                        | Colonne de levage SN 13xx Colonne de levage SO                                                                                                    |                                                                                                    |  |  |
|----------------------------------------|----------------------------------------------------------------------------------------------------|----------------------------------------------------------------------------------------------------|--|--|
| Section transversale                   | 160 x 100 mm 100 x 100 mm                                                                                                    |                                                                                                    |  |  |
| Longueurs de course<br>standard        | 300, 400 mm                                                                                                    |                                                                                                    |  |  |
| Longueur d'installation                | Longueur de co                                                                                                    | urse + 230 mm                                                                                                    |  |  |
|                                        | Position interleure du dioc = Li<br>SN 1330 - 10.8 kg                                                                                                    | SO 1330 - 7.6 kg                                                                                                    |  |  |
| Poids                                  | SN 1330 - 10.0  Kg<br>SN 1340 - 11.7 kg                                                                                                    | 501330 = 7.0  kg                                                                                                    |  |  |
| Max force de prossion                  | 3/115+0 - 11.7 kg                                                                                                    | 30 1340 - 8.0 kg                                                                                                    |  |  |
| Max. force de pression                 |                                                                                                    |                                                                                                    |  |  |
| Max. force de traction                 | CTraction Stdl. 500 N ;                                                                                                    | (an function do la charge)                                                                                                    |  |  |
| Consommation d'énergie                 | 8<br>7<br>6<br>7<br>6<br>7<br>6<br>7<br>6<br>7<br>6<br>7<br>6<br>7<br>6<br>7<br>6<br>7<br>6<br>7<br>6<br>7<br>6<br>7<br>6<br>7<br>6<br>7<br>6<br>7<br>6<br>7<br>6<br>7<br>6<br>7<br>7<br>6<br>7<br>7<br>7<br>7<br>7<br>7<br>7<br>7<br>7<br>7<br>7<br>7<br>7 | L500 2000 2500 3000<br>r spindle column [N]                                                                                                    |  |  |
| Tension nominale                       | 24 V                                                                                                    |                                                                                                    |  |  |
|                                        | 6 – 8.5 mm/s                                                                                                    |                                                                                                    |  |  |
| Vitesse de levage                      | (en fonction of<br>s 10<br>8<br>9<br>6<br>5<br>6<br>4<br>10<br>0<br>5<br>0<br>0<br>5<br>0<br>0<br>5<br>0<br>0<br>0<br>5<br>0<br>0<br>0<br>0<br>0<br>0<br>0<br>0<br>0<br>0<br>0<br>0<br>0                                                                    | le la charge)                                                                                                    |  |  |
| Niveau de bruit                        | < 60                                                                                                    | dBA                                                                                                    |  |  |
| Classe de protection<br>(DIN EN 60529) | n IP 30                                                                                                    |                                                                                                    |  |  |
| Connexion électrique                   | Fiche Molex MiniFit 8 Pin<br>Longueur de câble 1'800 mm                                                                                                    | 6         5         Pulse 2           I         2         Es         6         SYN           I         3         5V Hall Sensor         7         GND Hall Sensor           2         1         4         Pulse 1         8         Motor - |  |  |
| Interrupteur final                     | Non (lecture du codeur)                                                                                                    |                                                                                                    |  |  |
| Durée de vie testée                    | 5'000 courses doubles, avec course 400 mm<br>3'000 N charge du système, Cycle de service 2/40 @                                                                                                    |                                                                                                    |  |  |

① stat. = statistique = à l'arrêt; dyn. = dynamique = pendant le mouvement de levage

<sup>②</sup> Cycle de service 2/40; temps de fonctionnement max. 2 min, temps de repos 40 min

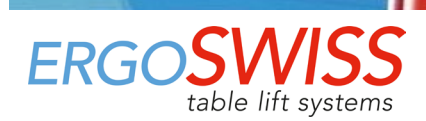

Système de levage de broche SN/SO 13xx avec SCT iSMPS

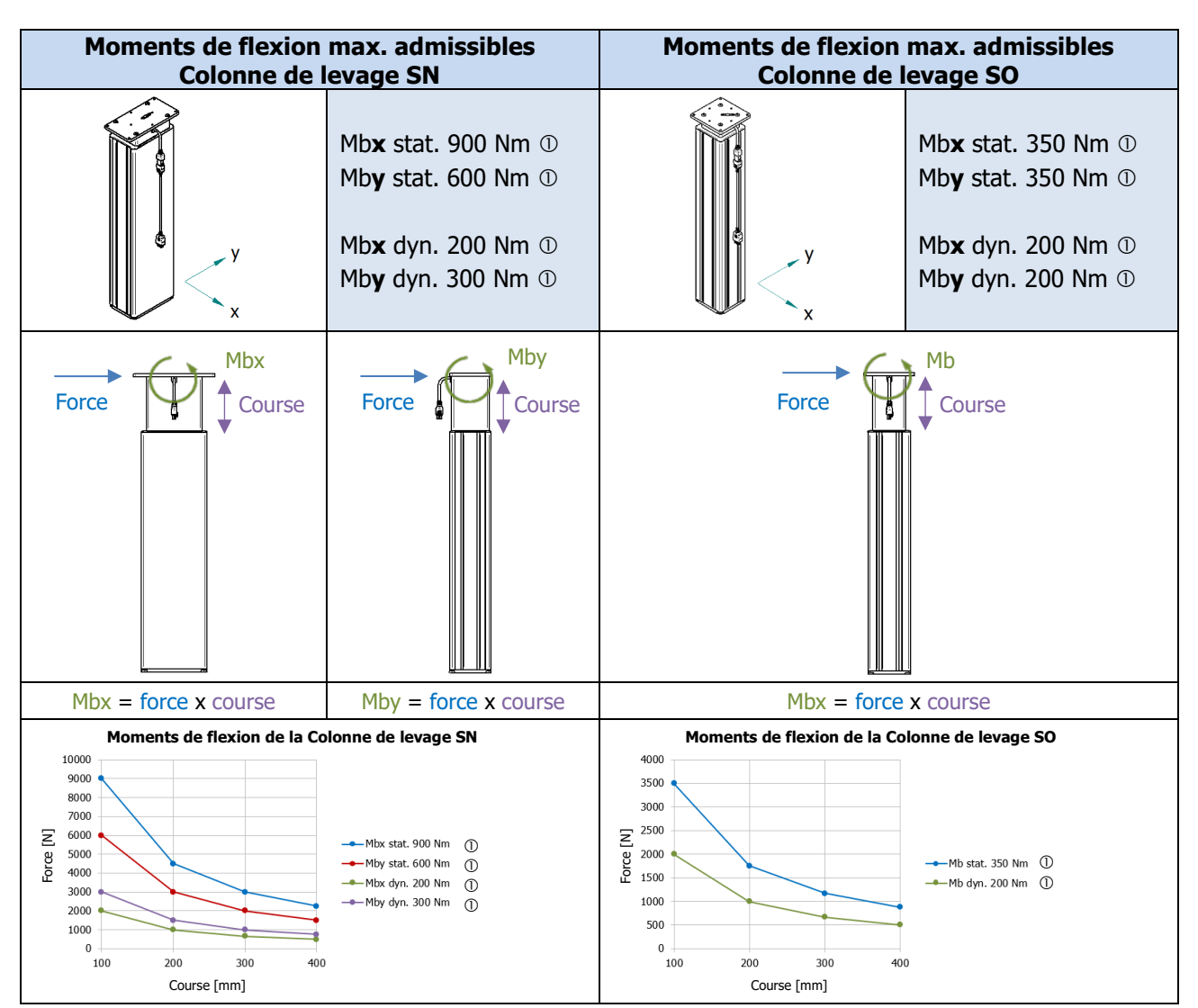

① stat. = statistique = à l'arrêt; dyn. = dynamique = pendant le mouvement de levage

#### 2.4.2 Boîte de contrôle SCT2 iSMPS et SCT4 iSMPS

| Dimensions (L x l x H)                 | 309 x 120 x 55 mm   |               |  |
|----------------------------------------|---------------------|---------------|--|
| Poids                                  | SCT2: 1.12 kg       | SCT4: 1.24 kg |  |
| Tension d'alimentation                 | EU: 207 – 254.4 V   | 50 Hz 4.5 A   |  |
|                                        | US: 103.5 – 127.2 V | 60 Hz 7.4 A   |  |
| Alimentation de veille principale      | < 0.6 W             |               |  |
| Puissance                              | 580 VA ; 20 A @ 29  | V DC          |  |
| Classe de protection (DIN EN 60529)    | IP 20               |               |  |
| Niveau de performance (DIN EN 13849-1) | PL b                |               |  |

#### 2.4.3 Interrupteur manuel Haut/Bas et Memory

| Connexion électrique                | RJ-12 plug 6 Pin<br>Longueur de câble 2 m |             | 1 UP          | 4 5V |
|-------------------------------------|-------------------------------------------|-------------|---------------|------|
| Classe de protection (DIN EN 60529) | IP 30                                     | 6 5 4 3 2 1 | 2 KX<br>3 GND | 6 TX |

#### 2.4.4 Données système

| # éléments<br>de levage | Max. charge<br>du système<br>[kg] | Longueur<br>de course<br>[mm] | Élément<br>de levage<br>Typ | Boîte de<br>SCT i<br>230 V | contrôle<br>SMPS<br>110 V | Vitesse de<br>levage<br>[mm/s] | ② Cycle<br>de service<br>[On/Off] |
|-------------------------|-----------------------------------|-------------------------------|-----------------------------|----------------------------|---------------------------|--------------------------------|-----------------------------------|
| 1                       | 200                               | 300                           | ① <b>1330</b>               | V1401                      | V3401                     |                                |                                   |
| T                       | 500                               | 400                           | ① <b>1340</b>               | V1400                      | V3400                     |                                |                                   |
| 2                       | 600                               | 300                           | ① <b>1330</b>               | V1401                      | V3401                     |                                |                                   |
| 2                       | 000                               | 400                           | ① <b>1340</b>               | V1400                      | V3400                     |                                |                                   |
| 2                       | 750                               | 300                           | ① <b>1330</b>               | V1401                      | V3401                     |                                |                                   |
| 5                       | 750                               | 400                           | ① <b>1340</b>               | V1400                      | V3400                     | ge                             |                                   |
| 4                       | 4 1′000                           | 300                           | ① <b>1330</b>               | V1401                      | V3401                     | charg                          |                                   |
| 4                       |                                   | 400                           | ① <b>1340</b>               | V1400                      | V3400                     | 8.5<br>e la o                  | 2/40                              |
| _                       | 1/100                             | 300                           | ① <b>1330</b>               | 2x V1401                   | 2x V3401                  | - 9<br>Iq q∉                   | min                               |
| 5                       | 1 100                             | 400                           | ① <b>1340</b>               | 2x V1400                   | 2x V3400                  | épen                           |                                   |
| 6                       | 1/200                             | 300                           | ① <b>1330</b>               | 2x V1401                   | 2x V3401                  | ğ                              |                                   |
| 0                       | 1 200                             | 400                           | ① <b>1340</b>               | 2x V1400                   | 2x V3400                  |                                |                                   |
| 7                       | 1/200                             | 300                           | ① <b>1330</b>               | 2x V1401                   | 2x V3401                  |                                |                                   |
| /                       | 1 200                             | 400                           | ① <b>1340</b>               | 2x V1400                   | 2x V3400                  |                                |                                   |
| 0                       | 1/500                             | 300                           | ① <b>1330</b>               | 2x V1401                   | 2x V3401                  |                                |                                   |
| o                       | 1 200                             | 400                           | ① 1340                      | 2x V1400                   | 2x V3400                  |                                |                                   |

① Colonne de levage SN ou SO

② Cycle de service 2/40; temps de fonctionnement max. 2 min, temps de repos 40 min

#### NOTE

Le système de levage peut être soumis à des charges inégales tant que ...

→ la charge max. admissible de chaque l'élément de levage n'est pas dépassé,

→ le moment de flexion max. admissible de chaque l'élément de levage n'est pas dépassé,

 $\rightarrow$  l'ensemble du système est situé sur un sol suffisamment sûr

... et l'ensemble de l'usine a été construit conformément aux dispositions de l'équilibre mécanique.  $\rightarrow$  Réalisation d'une analyse de risques.

## **ATTENTION**

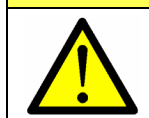

Les grandes forces d'impulsion/d'impact causées par la dépose de charges ne sont pas autorisées. (p. ex., il est interdit déposer des charges en marche avant avec une grue ou un chariot élévateur)

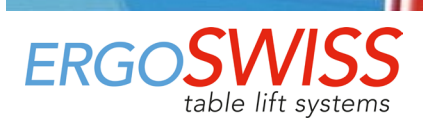

## **3** Instructions de montage

### 3.1 Instructions de montage Colonne de levage

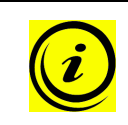

# NOTE

Le système de levage doit être installé de manière à ce que tous les éléments de levage puissent être entièrement rétractés à tout moment.

Sinon, aucune mise en service et de réinitialisation du système ne peuvent être effectuées.

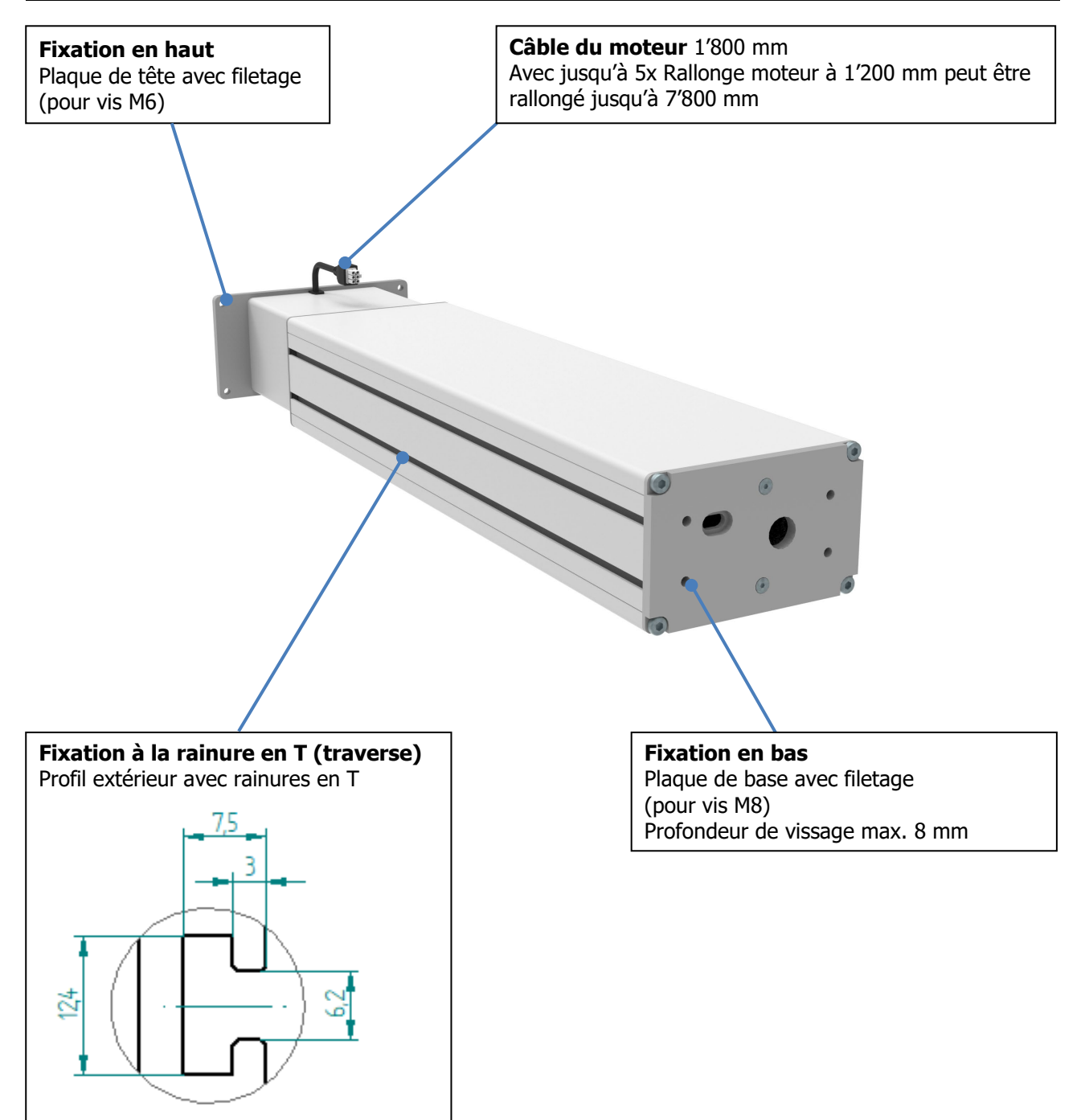

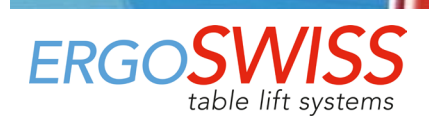

# Mode d'emploi

Système de levage de broche SN/SO 13xx avec SCT iSMPS

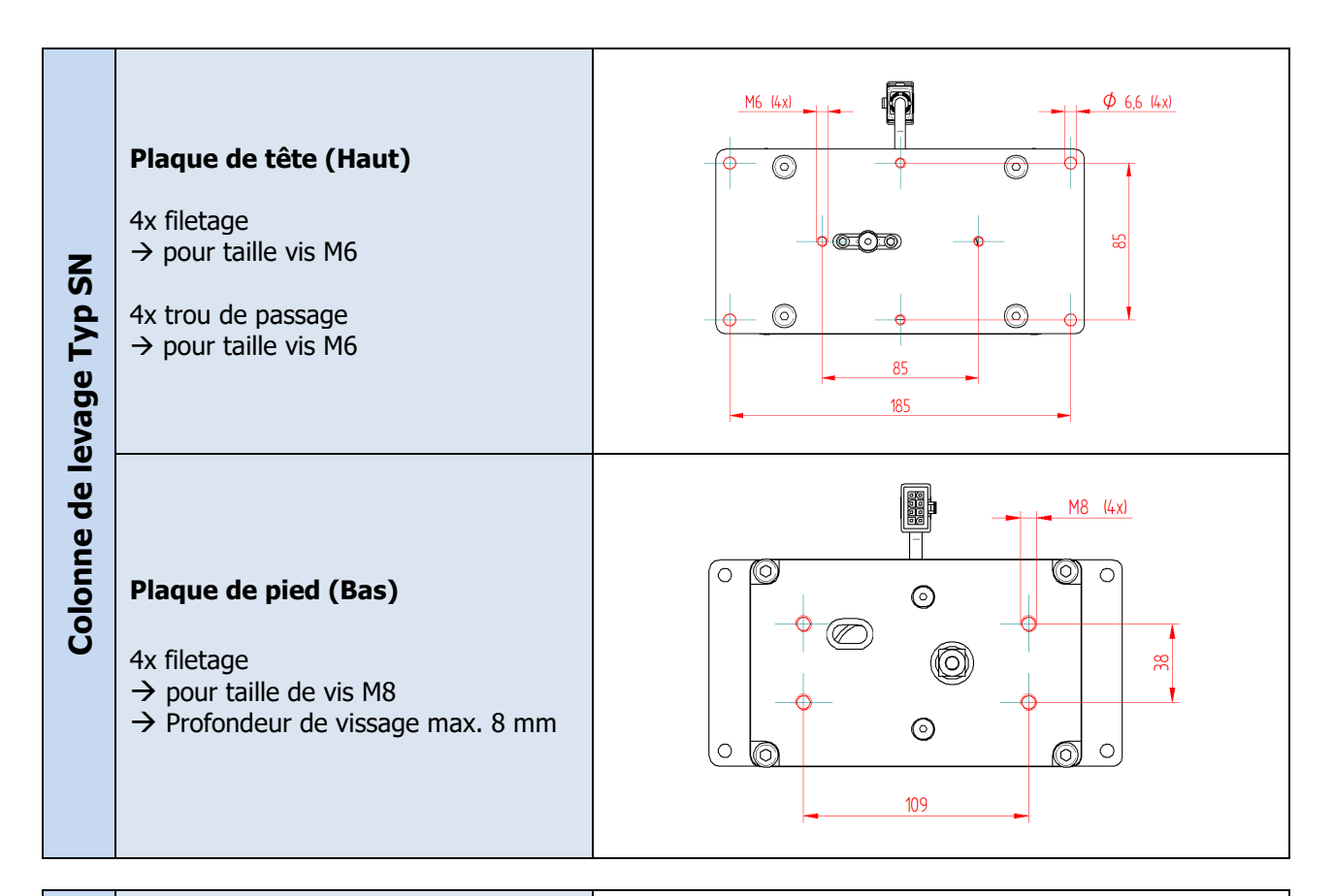

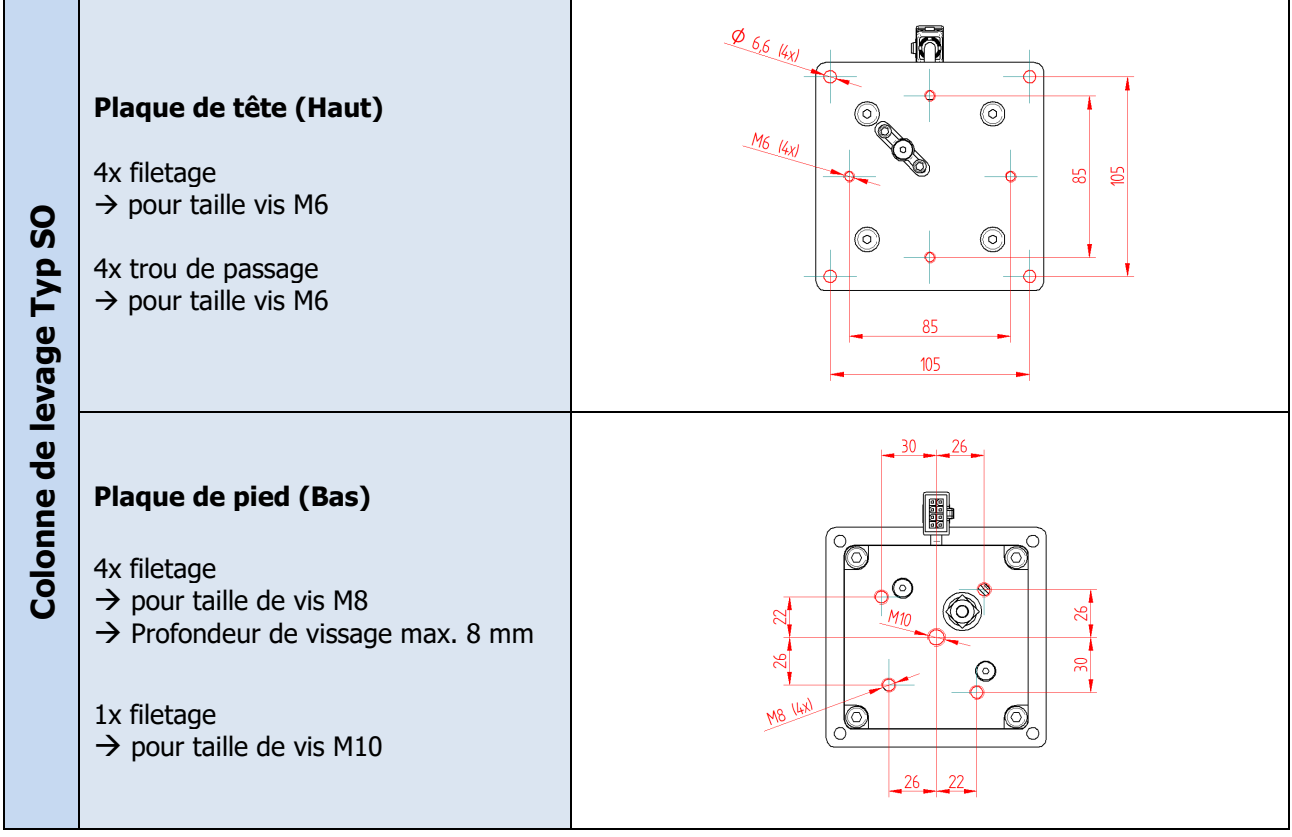

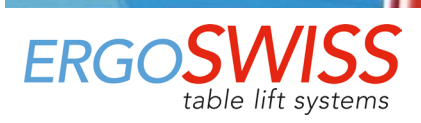

## **3.2 Instructions de montage Boîte de contrôle**

## **ATTENTION**

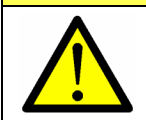

Lors du montage de la boîte de contrôle, le câble d'alimentation doit être débranché du réseau électrique!

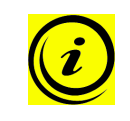

## NOTE

La boîte de contrôle est équipée en standard d'un capteur d'inclinaison intégré. Pour assurer le bon fonctionnement normal, la boîte de contrôle doit être fixée rigidement au système avant la première mise en service. (par exemple sous le dessus de la table)

Montage la boîte de contrôle sur le dessous du plateau de la table:

1. Placez la boîte de contrôle à l'endroit désiré et marquez les trous avec un crayon.

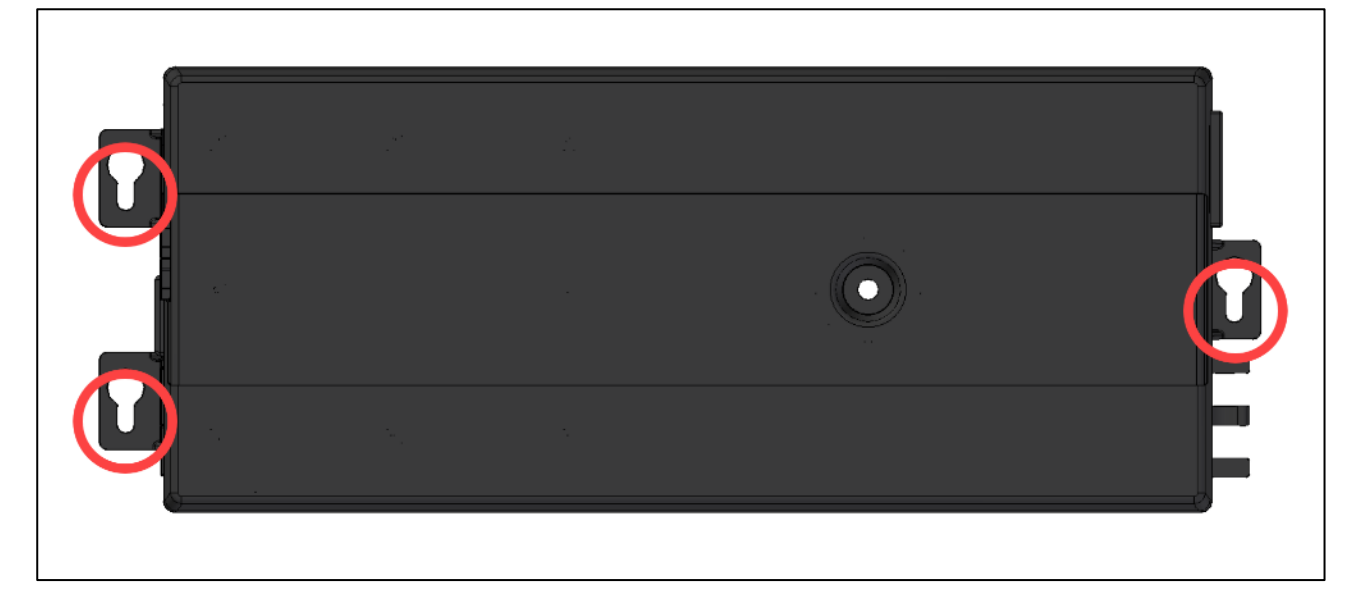

- **2.** Pré-percer les 3 trous (Ø 2.5 mm). Attention à ne pas percer le plateau de table!
- Montez la boîte de contrôle avec 3 vis. (p. ex.: Vis à tête bombée DIN 7981-C, Ø 3.9 mm, tête-Ø 7.5 mm)

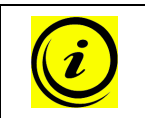

### NOTE

Les vis peuvent être serrées avec un couple maximum de 2 Nm!

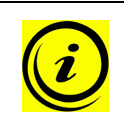

### NOTE

Le câble du moteur a une longueur de 1'800 mm: si nécessaire, jusqu'à 5 rallonges peuvent être connectées. Les rallonges mesurent 1'200 mm.  $\rightarrow$  124.00137 – Rallonge Moteur SCT/Compact 1.2m

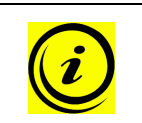

#### NOTE

Le cable de l'interrupteur manuel a une longueur de 1'800 mm. Si nécessaire, jusqu'à 3 rallonges peuvent être connectées. Les rallonges mesurent 1'000 mm.  $\rightarrow$  124.00290 – Rallonge Interrupteur manuel SCT 1m

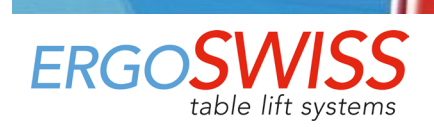

| Boîte de contrôle SCT4 iSMPS               | Boîte de contrôle SCT2 iSMPS |
|--------------------------------------------|------------------------------|
| SCT4 iSMPS                                 | SCT2 iSMPS                   |
| 1 Connexion pour Bord sensible             | <b>1</b> Prise moteur 1      |
| 2 Connexion pour Bord sensible             | 2 Prise moteur 2             |
| Handset Connexion pour Interrupteur manuel | <b>3</b> Prise moteur 3      |
| Link Connexion pour Câble SYNC             | 4 Prise moteur 4             |
| AT                                         | TENTION                      |
| A                                          |                              |

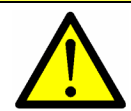

Il est interdit de connecter des produits faits maison à la boîte de contrôle! Seuls les composants fournis peuvent être utilisés.

- **4.** Connectez les câbles du moteur aux colonnes de levage.
- Connectez les câbles du moteur à la boîte de contrôle dans le bon ordre 1 à 4). (Détection automatique sur toutes les prises)
- Connectez l'interrupteur manuel à la boîte de contrôle.
   Si nécessaire, des composants optionnels peuvent être connectés (p.ex. bords sensibles de sécurité).
- 7. Connectez le câble d'alimentation à la boîte de contrôle.

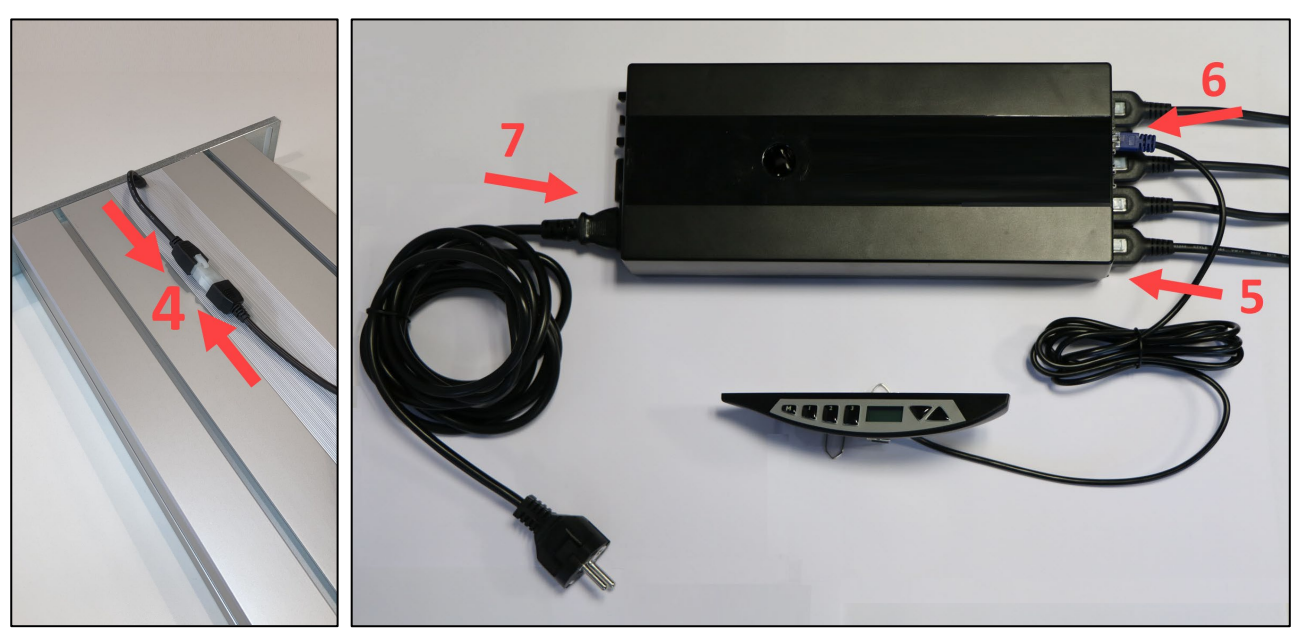

### NOTE

Avant de brancher le câble d'alimentation sur le réseau électrique, les points suivants doivent être vérifiés:

- → La tension du réseau correspond t-elle à celle indiquée sur la plaque signalétique?
- $\rightarrow$  Les fiches du câble moteur sont-elles connectées dans la prise correcte (**1** à **4**)?
- → Est-ce que tout le système est assemblé conformément aux instructions de montage?

8. Branchez le câble d'alimentation au réseau électrique.

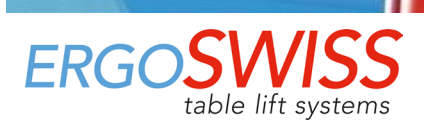

## 3.3 Instructions de montage Interrupteur manuel

#### 3.3.1 Interrupteur manuel Memory

- Positionnez l'interrupteur manuel sous le plateau de la table.
   Le panneau de commande doit dépasser de la surface de travail!
- **2.** Fixez l'interrupteur manuel en avec les vis de montage. Attention à ne pas percer le plateau de table!

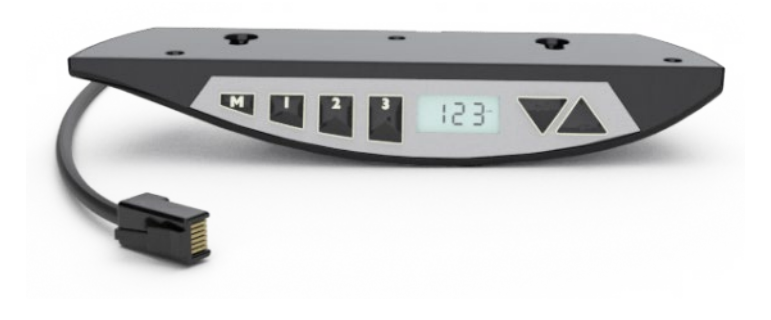

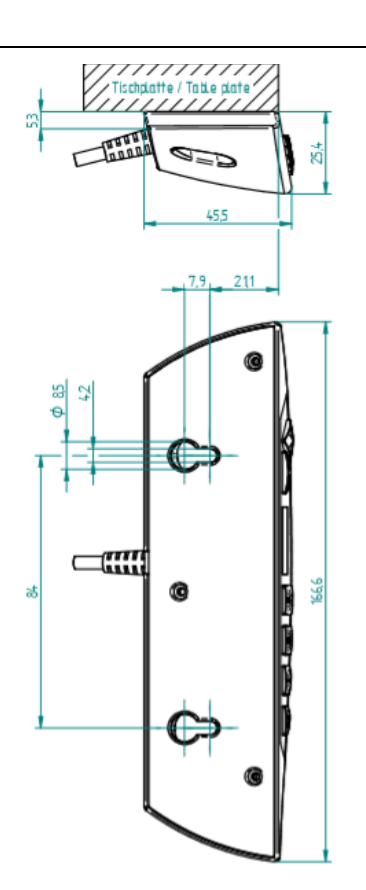

#### 3.3.2 Interrupteur manuel Haut-Bas

**1.** Positionnez l'interrupteur manuel sous le plateau de la table.

Le panneau de commande doit dépasser de la surface de travail!

**2.** Fixez l'interrupteur manuel en avec les vis de montage. Attention à ne pas percer le dessus de table!

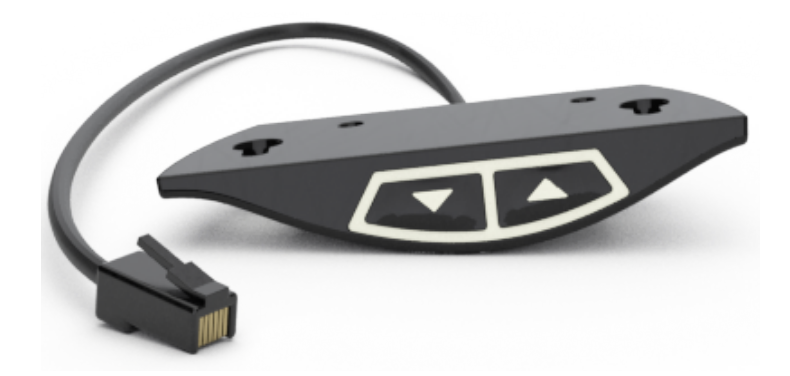

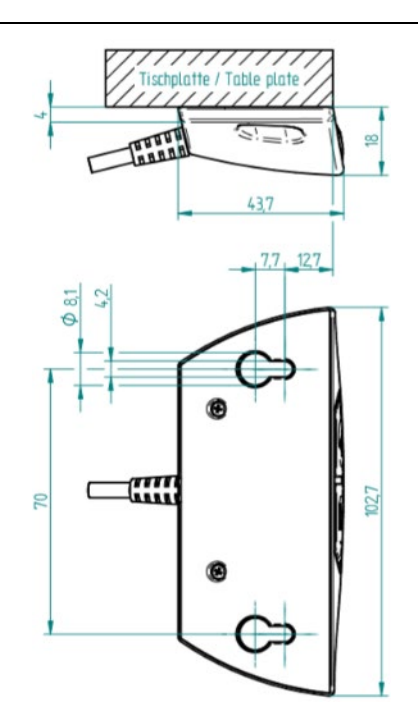

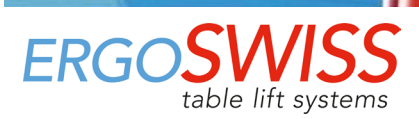

# 4 Opération initiale – Mise en service

# ATTENTION

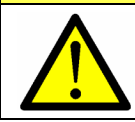

Risque d'écrasement lors du réglage de l'hauteur!

# ATTENTION

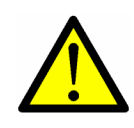

L'élément de levage doit pouvoir être complètement rétracté dans la position du bloc inférieur à tout moment (même en état de marche).

L'élément de levage n'est pas autorisé à s'arrêter avant d'avoir atteint sa position du bloc inférieure. Sinon, la référence (la position zéro) sera enregistrée à une mauvaise hauteur. Cela entraînerait une collision mécanique lors du réglage en position supérieure du bloc.

## ATTENTION

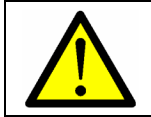

Le système ne peut être chargé entièrement qu'après la mise en service. Lors de la mise en service, le système de levage peut être chargé avec max. 50% de la charge maximale du système.

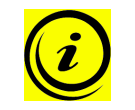

NOTE

Lors de la mise en service, l'élément de levage fonctionne à la moitié de la vitesse.

- 1. Maintenez appuyé sur les touches et visit simultanément pour déplacer le système jusqu'à la position du bloc inférieur. Le système descend à moitié vitesse.. Le mouvement vers le haut est bloqué.
- **2.** Après avoir atteint la position du bloc inférieur, le système remonte de quelques millimètres. Après, la boîte de contrôle émet 3 signaux sonores.
- **3.** Relâchez les touches  $\frown$  et  $\bigtriangledown$ .

Une fois la position du bloc atteinte, la position inférieure et la position supérieure sont enregistrées automatiquement. La mise en service est maintenant terminée.

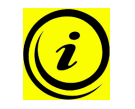

**NOTE** La position inférieure se trouve 3 mm au-dessus de la position du bloc. La position supérieure dépend du type de l'élément de levage et de la version du logiciel de la boîte de contrôle.

## 4.1 Détection de fiche

La boîte de contrôle détecte si un élément de levage est branché sur la prise correspondante.

La boîte de contrôle reconnaît seulement pendant le mouvement de levage si un élément de levage a été retiré.

Après avoir débranché ou remplacé un élément de levage, un reset doit être performé pour synchroniser tous les éléments de levage connectés.

## 4.2 Surveillance du cycle de service

La surveillance du cycle de service vérifie le rapport fonctionnement/arrêt. Pour éviter une surchauffe du système, un cycle de travail de 2/40 (ON/OFF) doit être respecté.

Le temps de fonctionnement continu maximal est de 2 minutes. Ensuite, une pause d'au moins 40 minutes oit être observée avant que le système puisse fonctionner à nouveau.

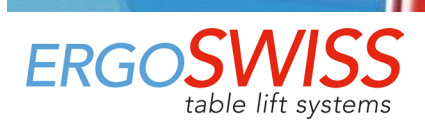

## **5** Fonctionnement avec Interrupteur manuel Type Memory

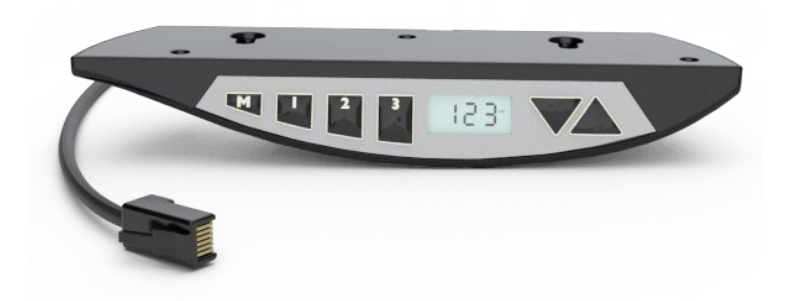

### 5.1 Mouvement Haut / Bas

Cette fonction permet de régler la hauteur du système.

Appuyez sur la touche ou 🔽.

Mainténez appuyé la touche jusqu'à ce que la hauteur désirée soit atteinte.

### 5.2 Enregistrer la position mémorisée et l'approcher

Avec cette fonction, il est possible d'enregistrer une position/hauteur spécifique et de s'y approcher plus tard en appuyant sur un bouton. Avec les 3 touches de mémoire, jusqu'à 3 positions différentes peuvent être enregistrées et approchées.

- **1.** Allez jusqu'à la position souhaitée et appuyez 3 fois sur le bouton **M**.
- **2.** Appuyez sur un des boutons **1 2 3** dans les 5 secondes. Après l'enregistrement, la boîte de contrôle émet 1 signal sonore.

La position est maintenant enregistrée sous la touche enfoncée.

Pour approcher à la position mémorisée:

Maintenez appuyé la touche sélectionnée **1 2 3** jusqu'à ce que la hauteur désirée soit atteinte

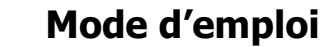

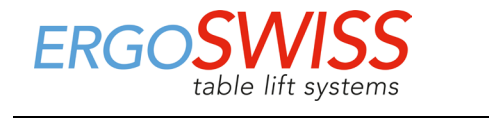

## 5.3 Limiter la course de levage (Container-Stop et Shelf-Stop)

Ces deux fonctions peuvent être utilisées pour limiter la course du système de levage (par exemple, si un conteneur se trouve sous la table).

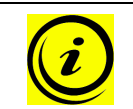

### NOTE

La position Shelf-Stop limite la position finale supérieure. La position Container-Stop limite la position finale inférieure.

#### 5.3.1 Limiter la position haute - Shelf-Stop «S 04»

Pour définir une position Shelf-Stop, procédez comme suit:

- Maintenez appuyé sur les touches <sup>1</sup> <sup>2</sup> et <sup>△</sup> simultanément pendant 4 secondes. → L'affichage indique «S 01», pendant que le «S» clignote.
   Appuyez sur la touche <sup>△</sup> ou <sup>V</sup> jusqu'à ce que «S 04» soit affiché.
- **3.** Confirmez le choix «S 04» avec la touche **M**.  $\rightarrow$  L'affichage arête de clignoter.
- **4.** Appuyez sur la touche ou voitenir la position désirée.
- 5. Confirmez avec la touche M.  $\rightarrow$  L'afficheur indique «S 04».
- 6. Appuyez sur la touche 1 2 ou 3 pour quitter le menu.

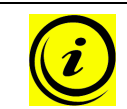

## NOTE

Pour supprimer une position de Shelf-Stop définie, une nouvelle doit être effectuée avec la même procédure.

### 5.3.2 Limiter la position basse – Container-Stop «S 05»

Pour définir une position d'arrêt de container, procédez comme suit:

 Maintenez appuyé sur les touches 1 2 et simultanément pendant 4 secondes. → L'affichage indique «S 01», pendant que le «S» clignote.
 Appuyez sur la touche 1 2 ou 3 pour quitter le menu.

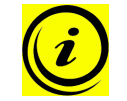

#### NOTE

Pour supprimer une position de Container-Stop définie, une nouvelle doit être effectuée avec la même procédure.

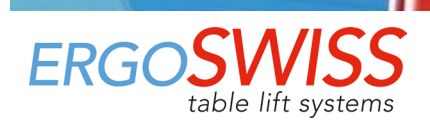

### 5.4 Définir la hauteur affichée «S 06»

Avec cette fonction, la hauteur affichée peut être réglée.

 Maintenez appuyé sur les touches 1 2 et simultanément pendant 4 secondes.
 L'affichage indique «S 01», pendant que le «S» clignote.
 Appuyez sur la touche ou jusqu'à ce que «S 06» soit affiché.
 Confirmez le choix «S 06» avec le bouton M. → L'affichage indique la hauteur actuelle, pendant que le «cm» clignote.
 Mesurez la hauteur de la table.
 Appuyez sur la touche ou pour régler la hauteur mesurée.
 Confirmez avec la touche M.
 Appuyez sur la touche 2 ou pour guitter le menu.

### 5.5 Changer l'unité de mesure d'affichage (cm/inch) «S 07»

Cette fonction peut être utilisée pour changer l'unité de mesure sur l'affichage de «cm» à «pouces» ou de «pouces» à «cm».

| 1. | Maintenez appuyé sur les touches $2$ et $2$ et $3$ simultanément pendant 4 secondes.<br>$\rightarrow$ L'affichage indique «S 01», pendant que le «S» clignote. | 50 I.       |
|----|----------------------------------------------------------------------------------------------------|-------------|
| 2. | Appuyez sur la touche 🔼 ou 💟 jusqu'à ce que « <b>S 07</b> » soit affiché.                                                                                      | <u>507-</u> |
| 3. | Confirmez le choix «S 07» avec le bouton <b>M</b> .<br>$\rightarrow$ L'afficheur clignote «cm» ou «inch».                                                      | 507#        |
| 4. | Appuyez sur la touche 🔼 ou 💟 pour sélectionner l'unité de mesure.                                                                                              | 507         |
| 5. | Confirmez avec la touche M.                                                                                                    |             |

**6.** Appuyez sur la touche **1 2** ou **3** pour quitter le menu.

L'unité de mesure à l'affichage est maintenant passée de centimètres (cm) à pouces (pouces) ou de pouces à centimètres (2,54 cm = 1 pouce).

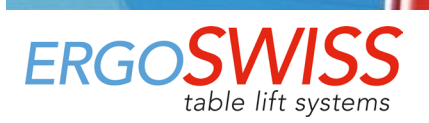

## 5.6 Désactiver / activer le capteur d'inclinaison «S 08»

La boîte de contrôle dispose d'un capteur d'inclinaison intégré, qui est activé par défaut.

L'inclinaison de 0° du contrôleur est précisée lors de la mise en service initiale ou de la réinitialisation. Si l'inclinaison du contrôle dépasse 2,5° (p. ex. table inclinée), le contrôleur arrête le mouvement.

Après avoir déclenché le capteur d'inclinaison, le système recule de 10 mm.

Si l'inclinaison ne peut pas être corrigée (p. ex. déplacez le système dans la direction opposée), une «Course de référence» doit être effectuée.

## ATTENTION

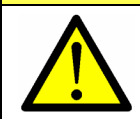

Le capteur d'inclinaison n'est pas un élément de sécurité! Il y a toujours un risque de blessure avant que le capteur d'inclinaison ne se déclenche.

#### NOTE

En plus d'une collision, le capteur d'inclinaison peut être déclenché par différentes causes. Par conséquent, ce qui suit doit être observé:

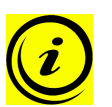

- Fixez rigidement la boîte de contrôle davant l'opération initiale.
  → de sorte que l'inclinaison à 0° soit correctement initialisée.
- Si la boîte de contrôle est déplacée, le capteur d'inclinaison. → Faitez une «Course de référence» (voir chapitre 5.8).
- Pour les applications mobiles (p. ex. table sur rouleaux), le capteur d'inclinaison doit être désactivé

Cette fonction peut être utilisée pour désactiver le capteur d'inclinaison actif ou pour réactiver le capteur d'inclinaison désactivé.

Maintenez appuyé sur les touches <sup>1</sup> <sup>2</sup> et <sup>△</sup> simultanément pendant 4 secondes.
 → L'affichage indique «S 01», pendant que le «S» clignote.

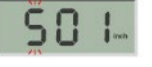

2. Appuyez sur la touche ou vjusqu'à ce que «S 08» soit affiché.

**508**...

**3.** Confirmez le choix «S 08» avec le bouton **M**.

La boîte de contrôle émet un signal sonore pour confirmer le changement;

- Si le capteur d'inclinaison a été désactivé, la boîte de contrôle émet 3 signaux sonores (court-court-long).
- Si le capteur d'inclinaison a été activé, la boîte de contrôle émet 1 signal sonore.
- **4.** Pour la nouvelle initialisation du capteur d'inclinaison, une «Course de référence» doit être effectuée maitenant.

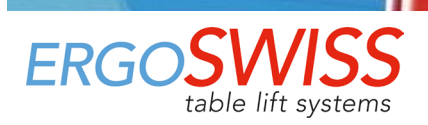

## 5.7 Verrouiller le mouvement (protection enfant)

La fonction de verrouillage peut être utilisée pour verrouiller le panneau de commande de l'interrupteur manuel afin d'empêcher un fonctionnement involontaire du système de levage.

En activant la fonction de verrouillage, le système de levage ne peut plus bouger. Ni le déplacement avec les touches 🔼 ou 🔽, ni le déplacement vers les positions mémoire 💶 💈 🚳 ne sont possibles.

Le système de levage est à l'état verrouillé tant qu'il n'est pas désactivé.

## **ATTENTION**

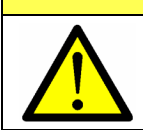

La fonction de verrouillage n'est pas un élément de sécurité et n'empêche aucun danger!

#### **Activation:**

Maintenez appuyé sur les touches 1 2 et 3 simultanément pendant 5 secondes.  $\rightarrow$  La boîte de contrôle émet un signal sonore pour confirmer l'activation.

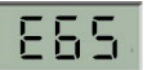

Le système de levage est verrouillé maintenant et l'affichage indique «E 65».

Si l'un des boutons de l'interrupteur manuel est enfoncé, un signal sonore retentit et le système ne bouge pas.

#### **Désactivation:**

Maintenez appuyé sur les touches 1 2 et 3 simultanément pendant 5 secondes.  $\rightarrow$  La boîte de contrôle émet un signal sonore pour confirmer la désactivation.

Le système n'est plus verrouillé et fonctionnera normalement.

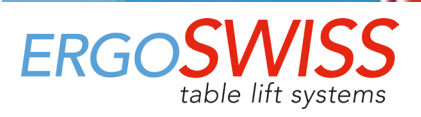

Système de levage de broche SN/SO 13xx avec SCT iSMPS

## 5.8 Course de référence – Référencement des positions finales

## ATTENTION

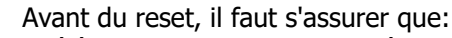

- l'élément de levage peut se rétracter complètement.

- le système de levage est chargé avec max. 50% de la charge maximale du système.

Si l'élément de levage ne peut pas être complètement rétracté et s'arrête avant d'avoir atteint sa position finale la plus basse, la référence (la position zéro) sera enregistrée à une mauvaise hauteur. Cela entraînerait une collision mécanique lors du réglage en position du bloc supérieure.

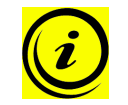

### NOTE

Lors du reset, l'élément de levage se déplace à la moitié de la vitesse.

- Si possible: déplacez le système de levage jusqu'à la position la plus basse avec la touche ✓
   Cela fait gagner du temps car le système se déplace à la moitié de la vitesse pendant le reset.
- 2. Maintenez appuyé sur les touches et visit simultanément pour déplacer le système jusqu'à la position du bloc inférieur. Le système descend à moitié vitesse. Le mouvement vers le haut est bloqué.
- **3.** Après avoir atteint la position du bloc inférieur, le système remonte de quelques millimètres. Après, la boîte de contrôle émet 3 signaux sonores.
- **4.** Relâchez les touches touches et **V**.

Une fois la position du bloc atteinte, la position inférieure et la position supérieure sont enregistrées automatiquement. La Course de référence est maintenant terminée.

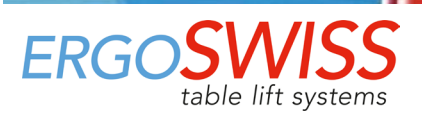

Système de levage de broche SN/SO 13xx avec SCT iSMPS

## 5.9 Réinitialiser les paramètres d'usine – Reset d'usine «S 00»

## ATTENTION

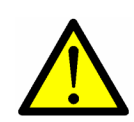

Avant de réinitialiser les paramètres d'usine, il faut s'assurer que:

- l'élément de levage peut se rétracter complètement.

- le système de levage est chargé avec max. 50% de la charge maximale du système.

Si l'élément de levage ne peut pas être complètement rétracté et s'arrête avant d'avoir atteint sa position finale la plus basse, la référence (la position zéro) sera enregistrée à une mauvaise hauteur. Cela entraînerait une collision mécanique lors du réglage en position du bloc supérieure.

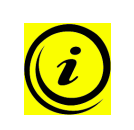

### NOTE

Lors du reset, l'élément de levage se déplace à la moitié de la vitesse.

Lors de réinitialiser les paramètres d'usine, l'ensemble du système est nouveau configuré. Tous les paramètres, p. ex. les positions de mémoire ou les positions finales, sont perdus.

- Si possible: déplacez le système de levage jusqu'à la position la plus basse avec la touche 
   → Cela fait gagner du temps car le système se déplace à la moitié de la vitesse pendant le reset.
- 2. Si nécessaire, le système peut maintenant être rebranché
  - a. Débranchez le câble d'alimentation du réseau.
  - b. Rebranchez le système: Plus d'élément de levage, de câbles de synchronisation ou de bords sensibles de sécurité peuvent désormais être connectés.
  - c. Rebranchez le câble d'alimentation au réseau.
- **3.** Maintenez appuyé sur les touches <sup>1</sup> <sup>2</sup> et <sup>△</sup> simultanément pendant 4 secondes. → L'affichage indique «S 01», pendant que le «S» clignote.
- **4.** Appuyez sur la touche ou v jusqu'à ce que «**S 00**» soit affiché.
- 5. Confirmez le choix «S 00» avec le bouton M.
   → La boîte de contrôle émet un signal sonore pour confirmer.
- **6.** Appuyez sur la touche  $1 \ 2$  ou 3 pour quitter le menu.  $\rightarrow$  L'affichage indique «E dC».
- **7.** Effectuez une première opération conformément au chapitre 4.

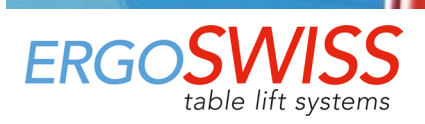

## 6 Fonctionnement avec Interrupteur manuel Type Haut-Bas

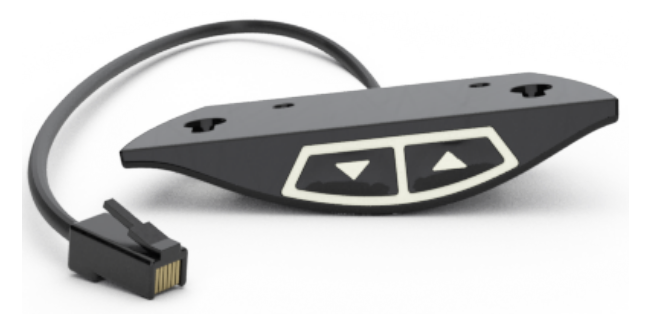

Avec l'interrupteur manuel Type Haut-Bas, le système de levage peut se déplacer vers le haut et le bas.

Il n'est pas possible d'enregistrer une position, de restreindre la course, de bloquer le mouvement ou de réinitialiser le système aux réglages d'usine. Ceci n'est possible qu'avec l'interrupteur manuel Type Memory.

### 6.1 Mouvement Haut / Bas

Cette fonction permet de régler la hauteur du système.

Appuyez sur la touche a ou . Maintenez appuyé la touche jusqu'à ce que la hauteur désirée soit atteinte.

### 6.2 Course de référence – Référencement des positions finales

## ATTENTION

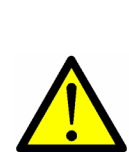

- Avant du reset, il faut s'assurer que:
- l'élément de levage peut se rétracter complètement.
- le système de levage est chargé avec max. 50% de la charge maximale du système.

Si l'élément de levage ne peut pas être complètement rétracté et s'arrête avant d'avoir atteint sa position finale la plus basse, la référence (la position zéro) sera enregistrée à une mauvaise hauteur. Cela entraînerait une collision mécanique lors du réglage en position du bloc supérieure.

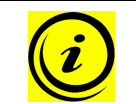

#### NOTE

Lors du reset, l'élément de levage se déplace à la moitié de la vitesse.

- Si possible: déplacez le système de levage jusqu'à la position la plus basse avec la touche 
   → Cela fait gagner du temps car le système se déplace à la moitié de la vitesse pendant le reset.
- 2. Maintenez appuyé sur les touches et visit simultanément pour déplacer le système jusqu'à la position du bloc inférieur. Le système descend à moitié vitesse. Le mouvement vers le haut est bloqué.
- **3.** Après avoir atteint la position du bloc inférieur, le système remonte de quelques millimètres. Après, la boîte de contrôle émet 3 signaux sonores.
- **4.** Relâchez les touches tet **v**.

Une fois la position du bloc atteinte, la position inférieure et la position supérieure sont enregistrées automatiquement. La Course de référence est maintenant terminée.

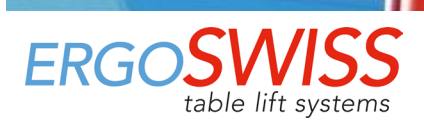

# 7 Synchroniser 2 boîtes de contrôle

### 7.1 Raccordement des câbles

Jusqu'à 4 éléments de levage peuvent être connectés à une boîte de contrôle SCT iSMPS. En cascadant (synchronisant) plusieurs boîtes de contrôle, ells peuvent être contrôlées simultanément avec un seul interrupteur manuel.

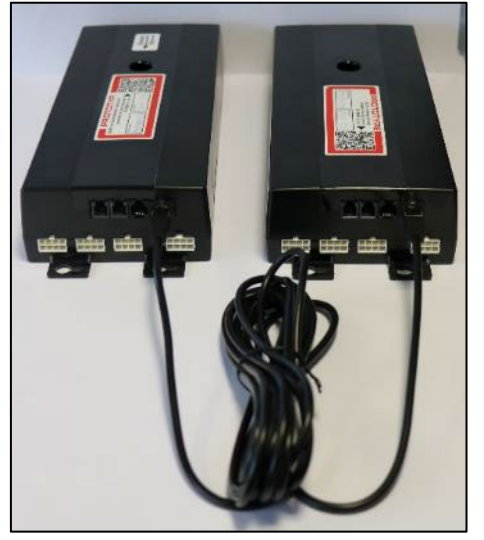

Avec le câble SYNC-2 SCT (124.00183) 2 boîtes de contrôle peuvent être branchées et synchronisés. Le cable SYNC-2 a une longueur de 4'000 mm.

Il n'est pas possible de rallonger le câble SYNC. En cas de besoin, il faut rallonger le câble du moteur !

## 7.2 Mise en service du système synchronisé

- 1. Connectez les câbles du moteur aux colonnes de levage.
- Connectez les câbles du moteur à la boîte de contrôle dans le bon ordre 1 à 4). (Détection automatique sur toutes les prises)
- 3. Connectéz les boîtes de contrôle avec le câble SYNC-2.
- 4. Connectez l'interrupteur manuel à la boîte de contrôle souhaité. Seulement un interrupteur manuel est nécessaire. La boîte de contrôle avec interrupteur manuel est la boîte de contrôle maitre. L'autres boîte de contrôle est subordonnée.
- 5. Connectez les câbles d'alimentation aux boîtes de contrôle.

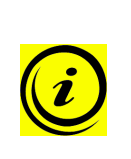

#### NOTE

Avant de brancher le câble d'alimentation sur le réseau électrique, les points suivants doivent être vérifiés:

- → La tension du réseau correspond t-elle à celle indiquée sur la plaque signalétique?
- $\rightarrow$  Les fiches du câble moteur sont-elles connectées dans la prise correcte (**1** à **4**)?
- → Est-ce que tout le système est assemblé conformément aux instructions de montage?
- 6. Branchez le câble d'alimentation au réseau électrique.
- 7. Faitez la mise en service selon le chapitre 4.

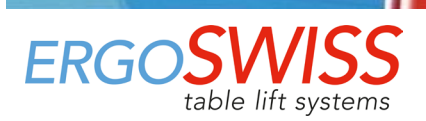

## 8 Bord sensible de sécurité – Protection anti-écrasement

## ATTENTION

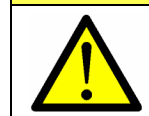

Avec les systèmes de levage d'Ergoswiss AG, il faut veiller à ce qu'aucun objet ou personne ne soit coincé pendant un mouvement de levage. Risque d'écrasement lors du réglage de la hauteur!

Attachez le bord sensible de sécurité dans une zone d'écrasement potentielle. Si il est écrasé pendant la mouvement, le système s'arrête et se déplace de 5 tours de moteur dans le sens inverse (ca. 15 mm).

#### Le bord sensible de sécurité SCT (124.00157) est constitué de:

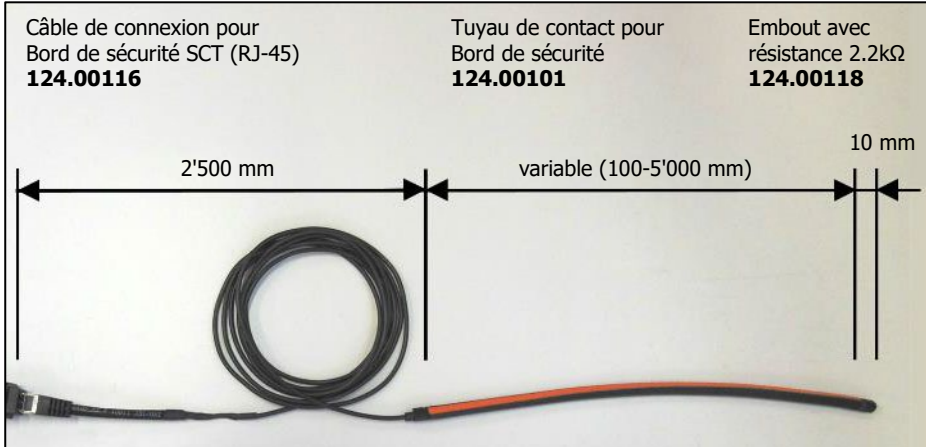

#### Propriétés fonctionnelles du tuyau de contact

Angle de captage Force de commutation Mouvement de commutation Rayon de courbure minimale

Charge de traction max.

#### Propriétés électriques

Résistance de terminaison Pouvoir de coupure max. Tension max. Courant min. / max. < 80 ° < 25 N à 23 °C < 2 mm à 23 °C B1 120 mm / B2 150 mm B3 20 mm / B4 20 mm 20 N

2.2 kΩhm 250 mW DC 24 V 1 mA / 10 mA

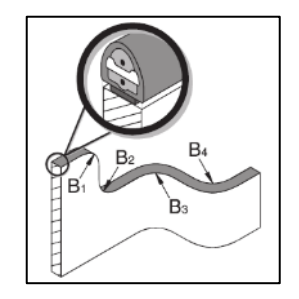

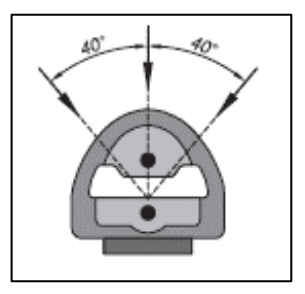

### 8.1 Mise en service

| Со  | Collage du bord sensible dans la zone d'écrasement                                                |       |                                              |  |
|-----|---------------------------------------------------------------------------------------------------|-------|----------------------------------------------|--|
| 1.  | Nettoyez et dégraissez la surface de collage.                                                     |       |                                              |  |
| 2.  | Retirez 10-15 cm de film protecteur de la surface                                                 | adhe  | ésive.                                       |  |
| 3.  | Placez-le sur la face de contact et appuyez bien.                                                 |       |                                              |  |
| 4.  | Répétez les étapes 2 et 3, jusqu'à que le tuyau de                                                | e cor | tact soit complétement collé sur la surface. |  |
| 5.  | L'adhérence maximale est atteinte après 24 h.                                                     |       |                                              |  |
| Mis | se en service de la boîte de contrôle avec le                                                     | Ajo   | uter du bord sensible sur la boîte de con-   |  |
| bo  | rd sensible                                                                                       | trô   | le existante                                 |  |
| 1.  | Câblez la boîte de contrôle conformément au                                                       | 1.    | Réinitialisez les paramètres d'usine (Reset  |  |
|     | chapitre 3.2. d'usine «S 00») conformément au chapitre 5.9.                                       |       |                                              |  |
| 2.  | Le bord sensible est monté dans l'étape 6. <b>2.</b> Le bord sensible est monté dans l'étape 2.b. |       |                                              |  |
| 3.  | Faitez la mise en service selon le chapitre 4.                                                    |       |                                              |  |

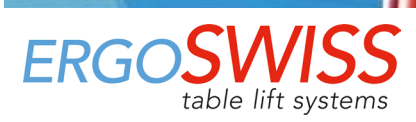

## 9 Maintenance et élimination

### 9.1 Maintenance et entretien

Le système de levage ne nécessite aucun entretien tout en respectant le fonctionnement normal spécifié.

## ATTENTION

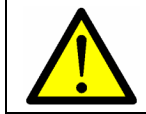

La boîte de contrôle et l'interrupteur manuel ne doivent être nettoyés qu'avec un chiffon sec ou humide. Avant le nettoyage, le câble d'alimentation doit être déconnecté du secteur

## ATTENTION

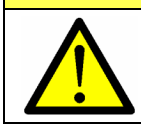

Aucun liquide ne doit pénétrer dans les connecteurs.

### 9.2 Réparations et pièces de rechange

Les réparations ne doivent être effectuées que par des spécialistes. Seules des pièces de rechange d'origine peuvent être utilisées. Pour tous les travaux de réparation, le système doit toujours être sans charge et hors tension.

**ATTENTION** 

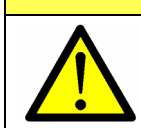

En aucun cas, la boîte de contrôle ne peut être ouvert! Il existe un risque de choc électrique.

### 9.3 Démontage et élimination

Lors de la mise hors service et de l'élimination du système de levage, les pièces électroniques doivent être éliminées séparément.Le système est réalisé avec des composants qui peuvent être entièrement recyclés et sont donc assez sûrs du point de vue de la protection de l'environnement. Les pièces électroniques sont conformes à la directive RoHs.

### 9.4 Loi sur l'équipement électrique et électronique

Le système de levage n'est pas couvert par la loi sur les équipements électriques et électroniques (Directive WEEE 2012/19/UE),

Les systèmes de levage d'Ergoswiss AG sont destinés à être intégrés dans un système global (p. ex. une table de montage) et classés dans la catégorie des Machines incomplètes conformément au Règlement Machines (UE) 2023/1230.

Ces systèmes ne sont donc pas destinés à un usage privé.

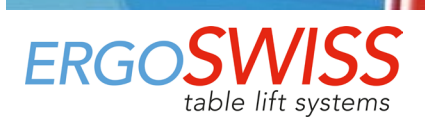

# **10** Codes d'erreur et dépannage

### **10.1** Codes d'erreur sur l'afficheur

| Affichage | Cause                                                                                                 | Solution                                                                                                    |
|-----------|----------------------------------------------------------------------------------------------------|----------------------------------------------------------------------------------------------------|
| E 60      | Alimentation en tension du moteur in-                                                                 | Vérifiez l'alimentation.                                                                                                    |
|           | férieure au minimum autorisé                                                                          | Connectez le âble d'alimentation.                                                                                                    |
|           | Le courant total a dépassé la limite                                                                  | Surcharge du système $\rightarrow$ Enlevez la charge du système                                                                                                    |
| E 61      | programmée                                                                                            | Systeme bloque $\rightarrow$ Enlevez l'objet coince                                                                                                    |
|           |                                                                                                    | Moteur non connecté correctement $\rightarrow$ Branchez le câble du moteur correctement.                                                                                                    |
| E 62      | L'entrée de l'utilisateur est invalide<br>(Le Container-Stop ou Shelf-Stop ne<br>peut pas être réglé) | Le Container-Stop (position limite inférieure) doit<br>être défini en dessous du Shelf-Stop (position li-<br>mite supérieure) et le Shelf-Stop doit être défini<br>au-dessus du Container-Stop (voir chapitre 5.3) |
| E 63      | Incohérent ou endommagé Paramètres<br>de contrôle moteur reconnus                                     | Reprogrammez la boîte de contrôle<br>→ Contactez le service client                                                                                                    |
| E 64      | Le capteur d'inclinaison a été déclenché<br>(Inclinaison trop haute)                                  | <ol> <li>Annulez l'inclinaison. (p. ex. déplacez le système<br/>dans la direction opposée</li> <li>Faitez une «Course de référence» (chapitre 5.8)</li> </ol>                                                      |
| E 65      | Mouvement bloqué (protection enfant)                                                                  | Voir chapitre 5.7                                                                                                    |
| E 66      | Bord sensible a été déclenché                                                                         | Retirez l'objet coincé                                                                                                    |
| E 69      | Bord sensible manquant                                                                                | Connectez ou remplacez le bord sensible                                                                                                    |
| E 6F      | Surveillance des mouvements de le-<br>vage                                                            | Surcharge du système → Enlevez la charge du sys-<br>tème<br>Système bloqué → Enlevez l'objet coincé<br>Moteur non connecté correctement → Branchez le                                                              |
| E 71      | Capteur à effet Hall → mauvais sens de                                                                | câble du moteur correctement.                                                                                                    |
| E / I     | rotation du moteur                                                                                    |                                                                                                    |
| E 73      | Moteur manquant → pas d'électricité                                                                   | Vérifiez que tous les câbles moteur sont branchés<br>correctement                                                                                                    |
| E 74      | Câble SYNC non reconnu                                                                                | Vérifiez si le câble SYNC est branché et faitez une<br>Reset d'usine «S 00» (voir chapitre 5.9)                                                                                                    |
| E 78      | Surintensité de courant sur un moteur                                                                 | Surcharge du système → Enlevez la charge du sys-<br>tème<br>Système bloqué → Enlevez l'objet coincé<br>Moteur non connecté correctement → Branchez le<br>câble du moteur correctement.                             |
| E 79      | Erreur de synchronisation<br>(Erreur de connexion)                                                    | Vérifiez si le câble SYNC est branché et faitez une<br>Reset d'usine «S 00» (voir chapitre 5.9)                                                                                                    |
| E 80      | Vérification de la batterie en cours                                                                  | Attendez quelques secondes et le fonctionnement peut reprendre.                                                                                                    |
| E 7A      | Différence de position des moteurs                                                                    | Faitez une «Course de référence» (voir chapitre 5.8)                                                                                                    |
| E 7C      | La boîte de contrôle a le rôle d'esclave.<br>Les commandes au moteur ne sont pas<br>possibles.        | Faitez une Reset d'usine «S 00» (voir chapitre 5.9)                                                                                                    |

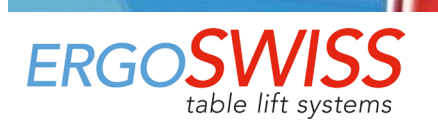

Faitez une «Course de référence» (voir chapitre

Pour se protéger contre la surchauffe, le fonction-Verrouillage par la Surveillance du cycle nement est bloqué pour plusieurs minutes. de service. E C9 Attendez quelques minutes jusqu'à ce que la boîte La durée de fonctionnement continu soit refroidi, puis le système est à nouveau opéramaximal a été atteinte. tionnel. Le moteur tourne plus vite que prévu E CC Contactez le service client par la boîte de contrôle La position du moteur n'est pas trans-Connectez le câble moteur et faitez une «Course ED5 mise à la boîte de contrôle de référence» (voir chapitre 5.8) Court-circuit sur un ou plusieurs canaux ED7 Contactez le service client moteur Capteur de courant moteur ou pilote E D9 Contactez le service client défectueux. E DB L'utilisateur a mal défini les limites Contactez le service client La boîte de contrôle doit être réinitiali-E DC Faitez une Reset d'usine «S 00» (voir chapitre 5.9) sée aux paramètres d'usine

## 10.2 Dépannage

sée

La boîte de contrôle doit être réinitiali-

## **ATTENTION**

5.8)

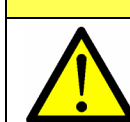

E DD

Les d'éléments de levage ne doivent pas être ouvertes, modifiées ou actionnées par des composants non autorisés.

| Erreur                                            | Cause                           | Correction                                     |
|---------------------------------------------------|---------------------------------|------------------------------------------------|
| Le système ne fonctionne pas                      | Boîte de contrôle non connecté  | Raccordez le cable d'alimentation              |
|                                                   | Moteur non connecté             | Raccordez le cable moteur                      |
|                                                   | Moteur défectueux               | Contactez le service client                    |
|                                                   | Boîte de contrôle défectueux    | Contactez le service client                    |
|                                                   | Interrupteur manuel défectueuse | Remplacez l'interrupteur manuel                |
|                                                   | Mauvais contact sur connecteur  | Rebranchez toutes les fiches cor-<br>rectement |
| Le système ne fonctionne que<br>dans un seul sens | Boîte de contrôle défectueux    | Contactez le service client                    |
|                                                   | Interrupteur manuel défectueuse | Remplacez l'interrupteur manuel                |
| Le système descend seulement                      | Surcharge du système            | Enlevez la charge du système                   |

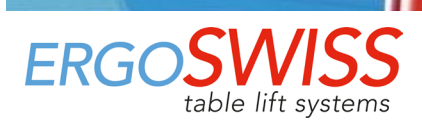

## **11** Déclaration d'incorporation

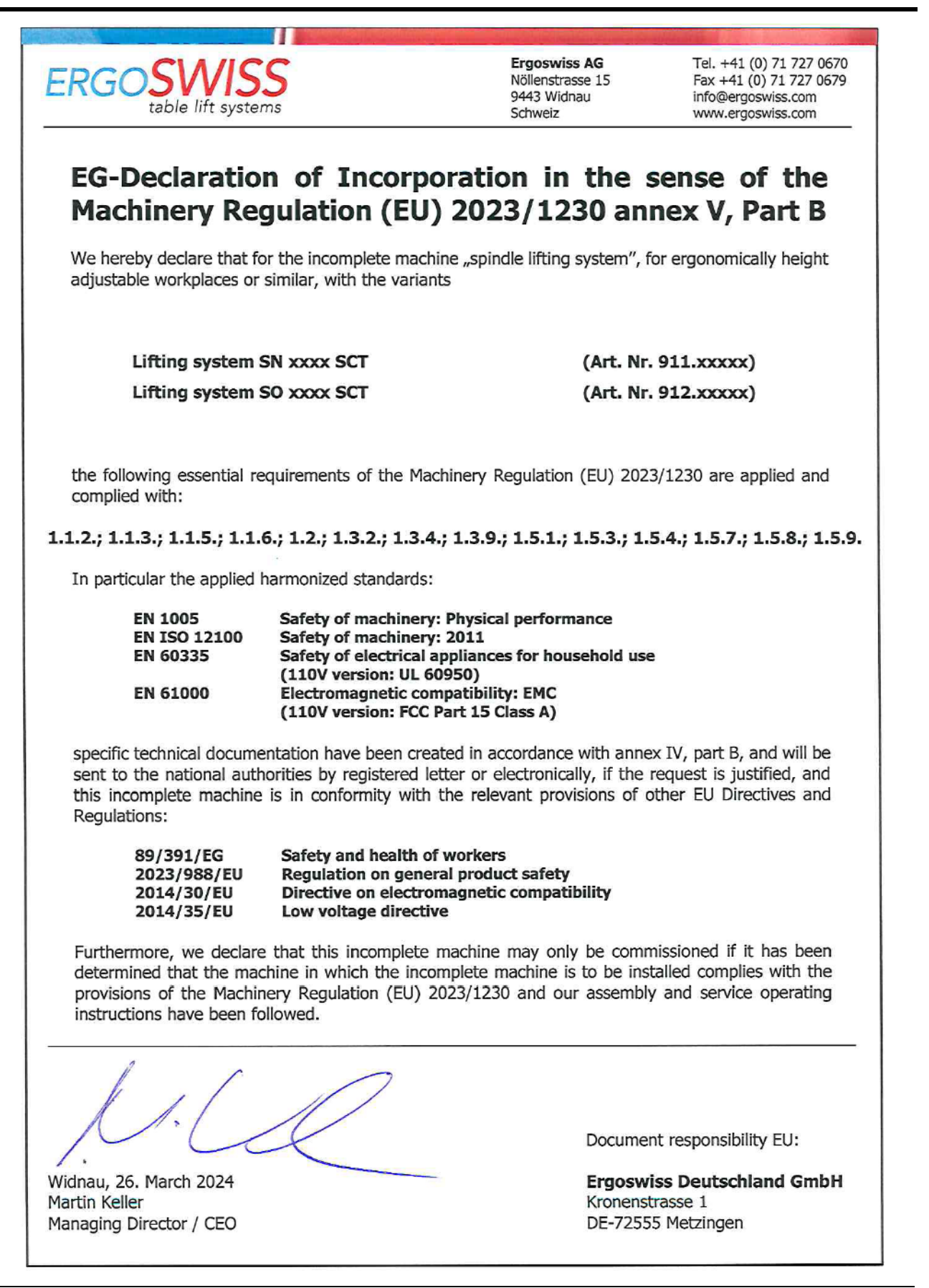